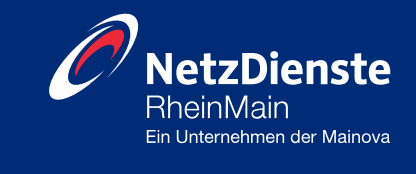

# **Klickanleitung Netzportal**

# Anmeldung von Photovoltaikanlagen nach VDE 4105

| Version | Autor | Änderung                 | Datum      |
|---------|-------|--------------------------|------------|
| 1.0     | SW    | Erstellung des Dokuments | 22.11.2024 |
|         |       |                          |            |
|         |       |                          |            |
|         |       |                          |            |

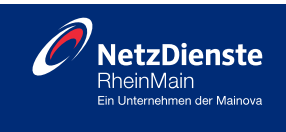

# Inhaltsverzeichnis

| 1. | Reg    | istrierung 2                            |
|----|--------|-----------------------------------------|
| 2. | Ans    | prechpartner 2                          |
| 3. | Adı    | essbuch                                 |
| 4. | Ant    | ragsstellung4                           |
|    | 4.1.   | Netzverträglichkeitsprüfung5            |
|    | 4.2.   | Erfassung der Adress- und Kontaktdaten6 |
|    | 4.3.   | Betriebsweise/Messkonzept10             |
|    | 4.4.   | Zahlungsanspruch und Veräußerungsform11 |
|    | 4.5.   | Erfassung technischer Daten 11          |
|    | 4.5.1. | Technische Daten: Erzeugungsanlage11    |
|    | 4.5.2. | Technische Daten: Speicher              |
|    | 4.5.3. | Technische Daten: Wechselrichter13      |
|    | 4.6.   | Abfrage Bestandsanlage14                |
|    | 4.7.   | Abfrage Einspeisemanagement14           |
|    | 4.8.   | Upload der Antragsunterlagen15          |
|    | 4.9.   | Anmerkung zum Antrag16                  |
| 5. | Ant    | ragsstatus und Korrekturmodus           |
| 6. | But    | tons in der Bestellübersicht            |
| 7. | Fer    | tigmeldung                              |

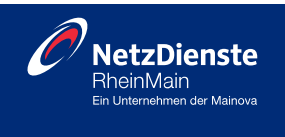

#### 1. Registrierung und Anmeldung

Bevor Sie eine neue Erzeugungsanlage im Stromnetzgebiet der NRM in Betrieb nehmen , ist eine Registrierung bzw. Anmeldung im Online-Service des NRM-Netzportals erforderlich.

Um den Registrierungsvorgang zu starten, klicken Sie auf die Schaltfläche "Registrieren". Beachten Sie, dass Sie ihre Erzeugungsanlage erst anmelden können, nachdem der Registrierungsvorgang erfolgreich abgeschlossen wurde und Sie über einen geschützten Kundenzugang verfügen. Bitte füllen Sie die Pflichtfelder aus, die mit einem roten \* gekennzeichnet sind. Verwenden Sie dann Ihren Benutzernamen und Ihr Kennwort, um sich im Netzportal anzumelden.

#### 2. Ansprechpartner

Im NRM-Netzportal können Sie unter der Kategorie "Netzeinspeisung" Ihre Erzeugungsanlage anmelden. Sollte im Rahmen dessen eine Erweiterung/Erneuerung des Netzanschlusses nötig sein, ist dafür ein separater Antrag unter der Kategorie "Netzanschluss" zu stellen und wird nicht über die Anträge für die Erzeugungsanlage abgedeckt.

| Wählen Sie die p                                                                             | oassende Kategorie                                          |
|----------------------------------------------------------------------------------------------|-------------------------------------------------------------|
|                                                                                              | (C)                                                         |
| Elektromobilität<br>Ansekang sing Lakistation. Kan nar ein Elakisokatistan<br>augut21 minder | Netzanschluss<br>Ir Zagerg zi Biten, Gas, Heaster und Hörne |
|                                                                                              |                                                             |
| Netzeinspeisung<br>Annetarg unt Anderargemidang zu Ezwagengaarlagen                          |                                                             |

Mit Klick auf die Sprechblase werden Ihnen die zuständigen Kontakte angezeigt.

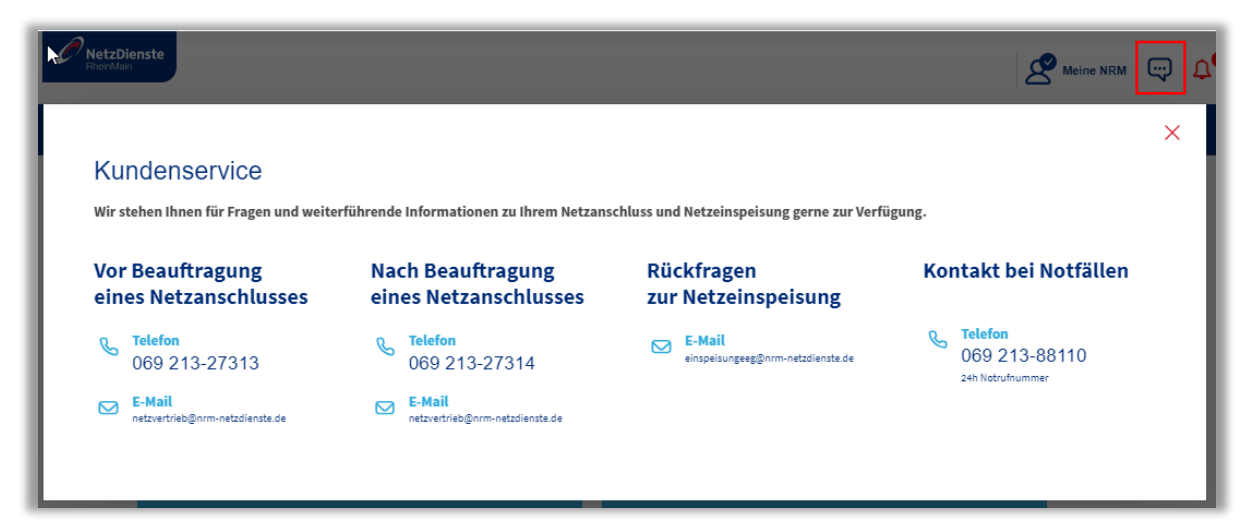

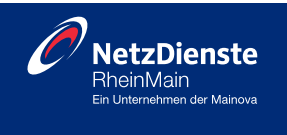

### 3. Adressbuch

Sie haben die Möglichkeit für das Thema Netzeinspeisung die Adressdaten des Antragstellers, Anlagenbetreibers sowie des technischen Ansprechpartners im Adressbuch zu hinterlegen. Dadurch erleichtern Sie sich die Befüllung der Kontaktfelder in der Antragsstrecke. Hierzu gehen Sie auf "Meine NRM" und den Unterpunkt Adressbuch. Mit einem Klick auf "Hinzufügen" können Sie die Adress- und Kontaktdaten hinterlegen und in der Antragsstrecke nutzen.

| g | Meine NRM    | ;     | Û | ÷ |
|---|--------------|-------|---|---|
| > | Bestellungen |       |   |   |
| > | Adressbuch   |       |   |   |
| > | Kontodaten   |       |   |   |
| > | Abmelden     |       |   |   |
| - |              |       |   |   |
| Г | RhenMain     | enste |   |   |

|                   | Ab sofort können Si | e auch Ihre Photovoltaikanlagen nach VDE 4105 (<13 | 5 kW) bei uns im NRM-Netzportal anmelden.    |   |            |
|-------------------|---------------------|----------------------------------------------------|----------------------------------------------|---|------------|
| E<br>Bestellungen | Adressen            |                                                    |                                              |   |            |
| Adresstyp suchen  | ٩                   |                                                    |                                              |   | •          |
| Adresstyp         | Art                 | Name                                               | Adresse                                      |   | Hinzufügen |
| Antragssteller    | Person              | Stephanie Wolf                                     | 60496 Frankfurt am Main<br>Solmsstr. 28      |   |            |
| Anlagenbetreiber  | Gruppe              | Sportclub e.V.                                     | 65185 Wiesbaden<br>Kaiser-Friedrich-Ring 180 | 0 |            |

| Neuen Eintrag anlegen           |               |             |              |          |  |
|---------------------------------|---------------|-------------|--------------|----------|--|
| Adresstyp *                     |               |             | $\sim$       |          |  |
| Art*                            | -             |             | ~            |          |  |
| Anrede / Titel*                 | - ~           | -           | ~            |          |  |
| Vorname / Nachname*             | Vorname       | Nachname    |              |          |  |
| PLZ / Ort*                      | PLZ           | Ort         |              |          |  |
| Straße / Hausnummer*            | Straße        |             | Hausnr.      |          |  |
| Land                            | Deutschland   |             | ~            |          |  |
| Telefon / Mobil                 | Telefonnummer | Mobilnummer |              |          |  |
| E-Mail*                         | E-Mail        |             |              |          |  |
| *Felder mit Sternchen sind Pfli | chtfelder     |             |              |          |  |
|                                 |               |             | 구 Hinzufügen | × Zurück |  |

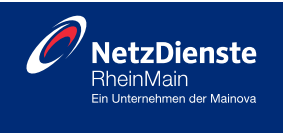

#### 4. Antragsstellung

Unter der Kategorie "Netzeinspeisung" finden Sie die "Anmeldung von Photovoltaikanlagen nach VDE 4105" klicken Sie bitte auf das entsprechende Feld unter "Antrag ausfüllen".

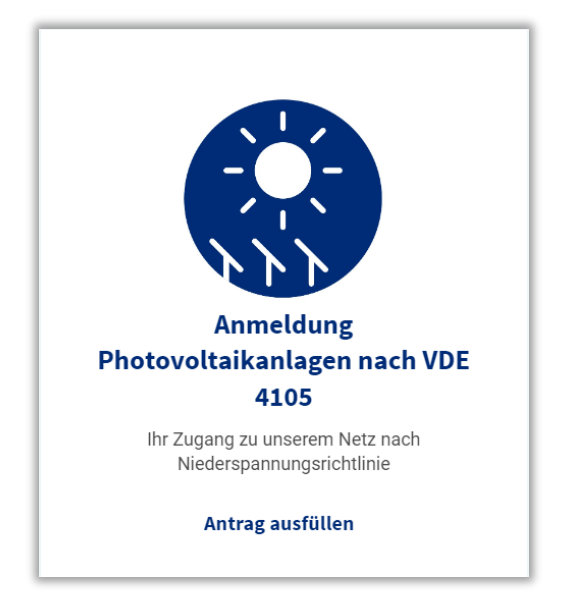

Auf der nächsten Seite folgen Informationen zur Datenabfrage, sowie eine Auflistung der erforderlichen Unterlagen. Um die Anmeldung abschließen zu können sind alle Unterlagen und Informationen notwendig. Wenn diese vorliegen, klicken Sie auf "Nächster Schritt".

Bitte berücksichtigen Sie bei der Antragsstellung, dass **nur ein Antrag** bearbeitet und im Warenkorb liegen kann.

| Stammdaten vom Anlagen     Stammdaten vom Installat     Zahlungsanspruch und Ver     technische Daten zu den N     technische Daten zum We     technische Daten zum Spe                         | etreiber<br>Jr<br>ußerungsform<br>Jdulen<br>nselrichter/n<br>cher                                                                                                    |  |
|----------------------------------------------------------------------------------------------------|----------------------------------------------------------------------------------------------------|--|
| • technische Daten zu mögli<br><u>Unterlagen:</u>                                                                                                    | nen Bestandsanlagen                                                                                                    |  |
| <ul> <li>Einheitenzertifikat mit DAk</li> <li>Zertifikat für den NA-Schut</li> <li>Lageplan mit Grundstücksi</li> <li>einpoliger Schaltplan (mit a</li> <li>Bestellung Einspeisemana</li> </ul> | S Zertifizierungsstempel vom Wechselrichter und vom Speicher (wenn vorhanden)<br>mit DAkkS Zertifizierungsstempel vom Wechselrichter (> 30 kW)<br>szeichnung (Flurstücken)<br>len Wechselrichtern und Zählern)<br>ement (wenn benötigt) |  |
| der mit Sternchen sind Pflichtfeld                                                                                                    | er *                                                                                                    |  |

Aktuelle Informationen und Hinweise zu Änderungen finden Sie, wenn Sie auf den Info-Button rechts neben der Anmeldemaske klicken.

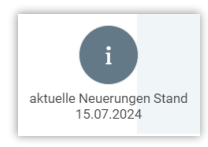

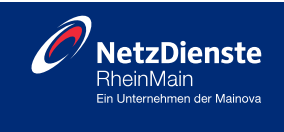

#### 4.1. Netzverträglichkeitsprüfung

| ≚ Verfügbarkeitsprüfung / Anlagenstandort                                                                                                    |                                                                                                    |
|----------------------------------------------------------------------------------------------------|----------------------------------------------------------------------------------------------------|
| <b>Hinweis zur Dateneingabe</b><br>Die PLZ und Straße müssen aus der Vorschlagsliste ausgewählt werden. Diese wird Ihnen e<br>Das Laden der Vorschlagsliste kann einen kurzen Moment dauern. | eingeblendet, sobald man mit der Eingabe beginnt.                                                                                                    |
| Standort der Erzeugungsanlage                                                                                                    | Action INNENSTADT (J) BORNHEIM                                                                                                    |
| Ort*                                                                                                    | NIED Skyline Plaza C Frankfurt<br>Skyline Plaza C Frankfurt<br>St Manter Landerer Skyline Plaza C Frankfurt<br>St Manter Landerer Skyline Skyline Plaza C Frankfurt |
| <ul> <li>Keine Angabe von Straße und Hausnummer möglich</li> <li>Straße *</li> </ul>                                                                                                    | heimer schwannen niedersach Offent V                                                                                                    |
| Hausnummer*                                                                                                    | Zur Adresssuche können Sie die Google Maps Karte nutzen.                                                                                                    |
| Hausnummernzusatz                                                                                                    |                                                                                                    |
| Standort im Netzgebiet der NRM Netzdienste Rhein-Main GmbH prüfen                                                                                                    |                                                                                                    |

Bitte geben Sie den Standort der Erzeugungsanlage im Raum Frankfurt ein und klicken Sie auf "Standort im Netzgebiet der NRM Netzdienste Rhein-Main GmbH prüfen". Abhängig davon, ob die eingegebene Adresse im Strom-Netzgebiet der NRM befindet oder nicht, folgt die untenstehende Meldung. Klicken Sie im Anschluss auf "Nächster Schritt".

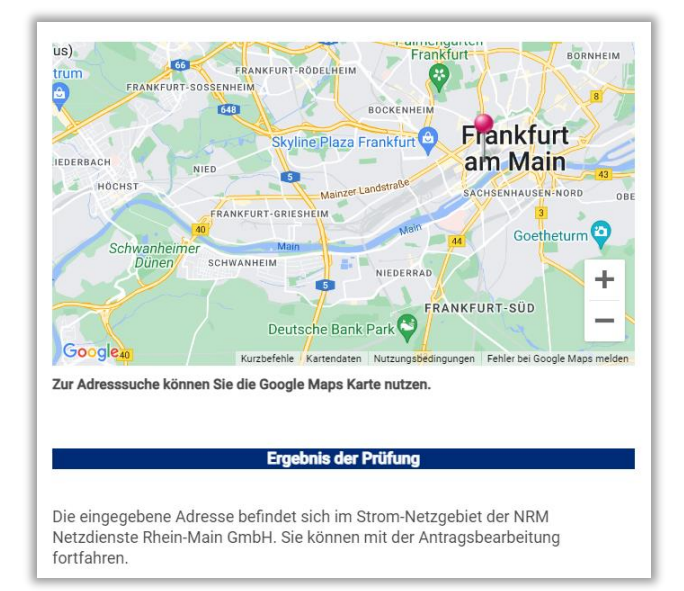

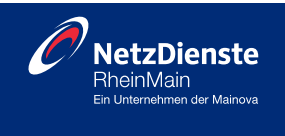

Wenn die eingegebene Adresse sich nicht im Strom-Netzgebiet der NRM befindet, können Sie Ihren zuständigen Netzbetreiber unter <u>https://www.vnbdigital.de/</u>ermitteln.

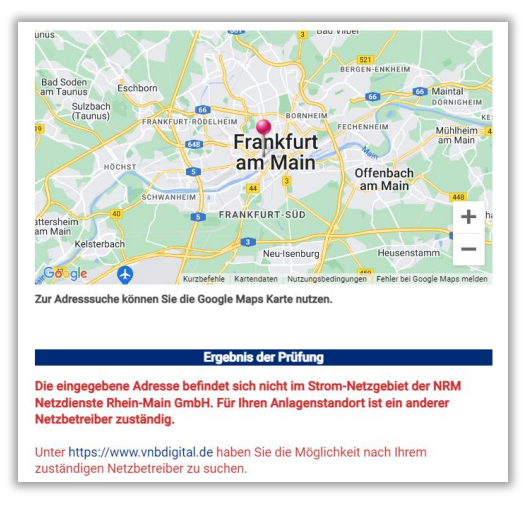

#### 4.2. Erfassung der Adress- und Kontaktdaten

Anschließend werden die notwendigen Daten des Anlagenbetreibers, Antragsstellers sowie des Elektrofachbetriebs/Installateurs schrittweise erfasst.

#### 4.2.1.Anlagenbetreiber

Um die Kontaktdaten des Anlagenbetreibers anzugeben, gibt es drei Optionen:

Option 1: Adresse aus dem Adressbuch übernehmen Option 2: Übernahme der Adressdaten von Anschlussort Option 3: Ausfüllen der Anschrift sowie Kommunikationsdaten in die Felder

#### Option 1: Adresse aus dem Adressbuch übernehmen

Hier können Sie die Adresse des Anlagenbetreibers aus dem Adressbuch übernehmen, wenn die Adresse bereits im Adressbuch hinterlegt wurde. Wählen Sie die entsprechende Adresse über das Dropdownmenü aus.

| Erfassung der Daten des Anlagenbetreibers                                                                                                    |        |
|----------------------------------------------------------------------------------------------------|--------|
| Hinweis zur Dateneingabe:                                                                                                    |        |
| Sie können sich Adressen (z.B. vom Anlagenbetreiber und Antragsteller) im Adressbuch speichern, dadurch müssen Sie bei mehreren Anträgen keine manuelle Eingabe mehr vornehmen.                                                |        |
| Person: Einzelperson oder Personen-Gemeinschaft, z. B. Partnerschaft oder Geschwister<br>Gruppe: Mehrere Personen, z. B. Erbengemeinschaft, Eigentümergemeinschaft oder Verein<br>Firma: Firma, Stadt, Gemeinde, Kommune, etc. |        |
| Adresse des Anlagenbetreibers                                                                                                    |        |
| Adresse übernehmen                                                                                                    |        |
|                                                                                                    | $\sim$ |

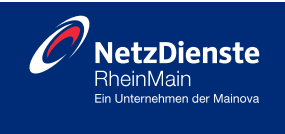

Option 2: Übernahme der Adressdaten von Anschlussort

Wenn die Adressdaten des Anlagenbetreibers mit dem Anschlussort identisch sind, klicken Sie hierfür bitte auf das Kontrollkästchen "Adressdaten von Anschlussort übernehmen" und die Adressdaten werden übernommen.

| Angaben zum Anlagenbetreiber*           |        |
|-----------------------------------------|--------|
| -                                       | $\sim$ |
| Anschrift                               |        |
| Adressdaten von Anschlussort übernehmen |        |

Bitte geben Sie hier auch an, ob es sich bei der Adresse um eine Person, eine Gruppe oder eine Firma handelt. Gleiches gilt für die Angabe zu den Vor- und Nachnamen (Person) oder Gruppennamen und den Vor- und Nachnamen des Ansprechpartners (Gruppe) oder den Firmennamen, Gesellschaftsform sowie den Vor- und Nachnamen des Ansprechpartners (Firma).

Option 3: Ausfüllen der Anschrift sowie Kommunikationsdaten in die Felder

Für den Fall, dass weder die Adresse im Adressbuch angelegt wurde noch die Daten mit dem Anschlussort identisch ist, tragen Sie die Anschrift- sowie die Kommunikationsdaten in den entsprechenden Feldern ein.

| Anschrift                              |      |             |                  |        |
|----------------------------------------|------|-------------|------------------|--------|
| Adressdaten von Anschlussort übernehme | n    |             |                  |        |
| PLZ*                                   | Ort* |             |                  |        |
|                                        |      |             |                  |        |
| Straße*                                |      | Hausnummer* | Hausnummerzusatz |        |
|                                        |      |             |                  |        |
| Land                                   |      |             |                  |        |
| Deutschland                            |      |             |                  | $\sim$ |
| Kommunikation                          |      |             |                  |        |
| Telefon oder Mobiltelefon *            |      |             |                  |        |
|                                        |      |             |                  |        |
| Email *                                |      |             |                  |        |
|                                        |      |             |                  |        |

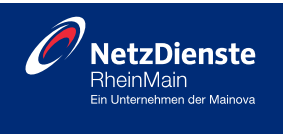

#### 4.2.2.Antragssteller

Hier besitzen Sie ebenfalls drei Optionen, um die Kontaktdaten des Antragsstellers zu erfassen.

Option 1: Adresse aus dem Adressbuch übernehmenOption 2: Antragssteller ist identisch mit dem AnlagenbetreiberOption 3: Ausfüllen der Anschrift sowie Kommunikationsdaten in die Felder

| Hinweis zur Dateneingsbei:   Sie können sich derssen (z.B. vom Anlagenbetreiber und Anzagsteiler) in Adressbuch spichern, daduch müssen Sie bei mehreren Anzägen keine manuelle Eingebe mehr vom Persone: Erzeigen vom oder Persone: zur B. Ebengemeinschaft oder Verein Prisser, Fins, Stadt, demeiner, z.B. Ebengemeinschaft oder Verein Prisser, Fins, Stadt, demeiner, z.B. Ebengemeinschaft oder Verein Prisser, Fins, Stadt, demeiner, demuiner, etc.:   Adresse des Antragstellers   Adresse des Antragstellers   Adresse Ubernehmen   Antragsteller*   Adresse Ubernehmen   Prisser, Fins, Stadt, demeinschaft, Eigenümergemeinschaft oder Verein Prisser, Fins, Stadt, demeinschaft, Kommune, etc.:   Adresse Ubernehmen   Antragsteller*   Asschrift   Prisser, Fins, Stadt, demeinschaft, Stadt, Fins, Fins, Stadt, demeinschaft, Stadt, Fins, Fins, Stadt, Gemeinschaft, Stadt, Fins, Fins, Stadt, Gemeinschaft, Stadt, Fins, Fins, Fins, Stadt, Gemeinschaft, Stadt, Fins, Fins, Fin                                                                                                    |          |
|----------------------------------------------------------------------------------------------------|----------|
| Se können sich Adressen (z.B. vom Anlagenbetreiber und Antragsteller) im Adressbuch speichern, dadurch müssen Sie bei mehreren Anträgen keine manuelle Eingabe mehr vor<br>Person: Einzelgerson oder Personen-Gemeinschaft, z. B. Partnerschaft oder Geschwister<br>Grupper, Mehrier Personen, Sam Einzelgermeinschaft oder Verein<br>Finze: Finze Subset Geseinde. Kommune, etc.<br>Adresse des Antragstellers<br>- Antragsteller ist identisch mit Anlagenbetreiber<br>- Angeben zum Antragsteller*<br>                                                                                                    |          |
| Persone: Evenement-Genemicschaft, z. 8. Personeschaft der Geschwisser   Gingsper: Heiner Berzonne, a. 8. Ehbergemeinschaft oder Verein   Adresse des Antragstellers   Adresse übernehmen   Angeben zum Antragsteller*   •   Anschrift   PL2*   Ont*   Image State Stat                            | men.     |
| Adresse des Antragstellers       Antragsteller ist idention mit Anlagenbetrelber         Adresse übernehmen       Antragsteller*         Angaben zum Antragsteller*       Antragsteller*         Anschrift       Anschrift         PL2*       Ort *         Straße*       Hausnummer*         Hausnummer*       Hausnum         Land*       Hausnummer*         Deutschland       Image: Company in the intervent in the intervent intervent interve                                                                                                    |          |
| Arragsteller ist identisch mit Anlagenbetreiber     Adresse übernehmen     Angaben zum Antragsteller*      Anschrift     PL2*   Ort*    Straße*  Hausnummer* Hausnummer* Hausnum  Land*  Deutschland  Eteifon oder Mobilitelefon*  Telefon oder Mobilitelefon*  Eteifon eder Mobilitelefon*  Eteifon ede |          |
| Adresse übernehmen  Angaben zum Antragsteller*  Angaben zum Antragsteller*  Anschrift  PL2* Ort*  Straße* Hausnummer* Hausnum  Straße* Hausnummer* Hausnum  CLand*  Deutschland  Kommunikation Telefon oder Mobiltelefon*  Email*  Der Grundstückseigentümer muss den Anschluss der Anlage zugestimmt haben.                                                                                                    |          |
| Angaben zum Antragsteller*  Anschrift  PL2* Oft*  Straße* Hausnummer* Hausnum Land* Deutschland  Email*  Email*  Der Grundstückseigentümer muss dem Anschluss der Anlage zugestimmt haben.                                                                                                    |          |
| Angaben zum Antragsteller*                                                                                                    |          |
| Asschrift   PLZ*   Ort*   Straße*   Hausnummer*   Hausnummer*   Hausnum   Land*   Deutschland   Hausnum   Hausnum   Hausnum   Hausnum   Hausnum   Hausnum   Hausnum   Hausnum   Hausnum   Hausnum   Hausnum   Hausnum   Hausnum   Hausnum   Hausnum   Hausnum   Hausnum   Hausnum   Hausnum   Hausnum   Hausnum   Hausnum   Hausnum   Hausnum   Hausnum   Hausnum   Hausnum   Hausnum   H                                                                                                    |          |
| Anschrift PLZ* Ort*  Straße* Hausnummer* Hausnum Land* Deutschland Telefon oder Mobiltelefon* Email*  Deut Grundstückseigentümer muss dem Anschluss der Anlage zugestimmt haben.                                                                                                    |          |
| Land * Deutschland Kommunikation Telefon oder Mobiltelefon * Email * Der Grundstückseigentümer muss dem Anschluss der Anlage zugestimmt haben.                                                                                                    | erzusatz |
| Land * Deutschland Kommunikation Telefon oder Mobiltelefon * Email * Der Grundstückseigentümer muss dem Anschluss der Anlage zugestimmt haben.                                                                                                    |          |
| Deutschland Kommunikation Telefon oder Mobiltelefon* Email* Der Grundstückseigentümer muss dem Anschluss der Anlage zugestimmt haben.                                                                                                    |          |
| Kommunikation Telefon oder Mobiltelefon* Email* Der Grundstückseigentümer muss dem Anschluss der Anlage zugestimmt haben.                                                                                                    |          |
| Telefon oder Mobiltelefon*  Email*  Der Grundstückseigentümer muss dem Anschluss der Anlage zugestimmt haben.                                                                                                    |          |
| Email* Der Grundstückseigentümer muss dem Anschluss der Anlage zugestimmt haben.                                                                                                    |          |
| Email* Der Grundstückseigentümer muss dem Anschluss der Anlage zugestimmt haben.                                                                                                    |          |
| Email*<br>Der Grundstückseigentümer muss dem Anschluss der Anlage zugestimmt haben.                                                                                                    |          |
| Der Grundstückseigentümer muss dem Anschluss der Anlage zugestimmt haben.                                                                                                    |          |
| Der Grundstückseigentümer muss dem Anschluss der Anlage zugestimmt haben.                                                                                                    |          |
|                                                                                                    |          |

Bitte beachten Sie, dass die Zustimmung des Grundstückeigentümers vorliegt und auf Anfrage der NRM vorzulegen ist.

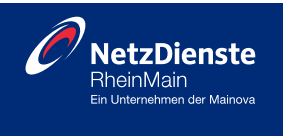

#### 4.2.3.Elektrofachbetrieb/Installateur

Bitte geben Sie bei der Datenerfassung des Elektrofachbetriebs bzw. des Installateurs die Firmenanschrift sowie die Daten der zuständigen Fachkraft ein

Hier besitzen Sie analog zu der Datenerfassung des Anlagenbetreibers zwei Optionen, um die Kontaktdaten des Antragsstellers zu erfassen.

**Option 1:** Adresse aus dem Adressbuch übernehmen

Option 2: Ausfüllen der Anschrift sowie Kommunikationsdaten in die Felder

| ⊻ Erfassung der Daten zum Elekt          | rofachbetrieb / Installateur |                                |             |
|------------------------------------------|------------------------------|--------------------------------|-------------|
| Adresse des technischen Ansprechpartr    | ners                         |                                |             |
| Elektrofachbetrieb / Installateur        |                              |                                | ~           |
| Adresse übernehmen                       |                              |                                |             |
| Firma                                    |                              |                                | ~           |
| 5                                        |                              | Zuzzta                         |             |
| Firmenname*                              |                              | Zusatz                         |             |
|                                          |                              | •                              | ×           |
| Ansprechpartner Vorname*                 |                              | Ansprechpartner Nachname*      |             |
|                                          |                              |                                |             |
| Anschrift                                |                              |                                |             |
| PLZ*                                     | Ort*                         |                                |             |
|                                          |                              |                                |             |
| Straße*                                  |                              |                                | Hausnummer* |
|                                          |                              |                                |             |
| Land                                     |                              |                                |             |
| Deutschland                              |                              |                                | ~           |
| Kommunikation                            |                              |                                |             |
| Talafan adar Mahitalafan *               |                              |                                |             |
| relefon ober mobilterefon."              |                              |                                |             |
| Email*                                   |                              |                                |             |
|                                          |                              |                                |             |
| Ausweisdaten Strom:                      |                              |                                |             |
| Ausweisnummer des Installteurs*          |                              | Eingetragen bei Netzbetreiber* |             |
|                                          |                              |                                |             |
| Felder mit Sternchen sind Pflichtfelder* |                              |                                |             |
|                                          |                              |                                |             |

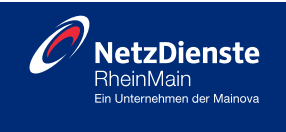

#### 4.3. Betriebsweise/Messkonzept

Nachdem Sie die alle benötigten Kontaktdaten ausgefüllt haben, geben Sie unter Betriebsweise/Messkonzept an, ob ein Speicher verbaut werden soll.

| eise / Messkonzept       |                                                                                                    |                                                                                                  |                                                                                                  |                                                                                                  |                                                                                                  |
|--------------------------|----------------------------------------------------------------------------------------------------|--------------------------------------------------------------------------------------------------|--------------------------------------------------------------------------------------------------|--------------------------------------------------------------------------------------------------|--------------------------------------------------------------------------------------------------|
| er verbaut werden?       |                                                                                                    |                                                                                                  |                                                                                                  |                                                                                                  |                                                                                                  |
|                          |                                                                                                    |                                                                                                  |                                                                                                  |                                                                                                  |                                                                                                  |
|                          |                                                                                                    |                                                                                                  |                                                                                                  |                                                                                                  |                                                                                                  |
| Sie unsere Messkonzepte: |                                                                                                    |                                                                                                  |                                                                                                  |                                                                                                  |                                                                                                  |
| e das Messkonzept aus. * |                                                                                                    |                                                                                                  |                                                                                                  |                                                                                                  |                                                                                                  |
|                          | eise / Messkonzept<br>er verbaut werden?<br>Sie unsere Messkonzepte:<br>B<br>e des Messkonzept aus. • | eise / Messkonzept<br>er verbaut werden?<br>Sie unsere Messkonzepte:<br>e das Messkonzept aus. • | eise / Messkonzept<br>er verbaut werden?<br>Sie unsere Messkonzepte:<br>e des Messkonzept aus. • | eise / Messkonzept<br>er verbaut werden?<br>Sie unsere Messkonzepte:<br>e das Messkonzept aus. • | eise / Messkonzept<br>er verbaut werden?<br>Sie unsere Messkonzepte:<br>e des Messkonzept aus. • |

Wenn Sie "Ja" wählen, werden Ihnen in der Auswahlliste nur Messkonzepte für Erzeugungsanlagen **mit Speichersystem** angezeigt.

| Bitte wählen Sie etwas aus                                                                                                    |
|----------------------------------------------------------------------------------------------------|
|                                                                                                    |
| 5. Überschusseinspeisung mit Speichersystem im Verbrauchspfad ohne Lieferung in das öffentliche Netz                              |
| 6. Überschusseinspeisung mit Speichersystem im Verbrauchspfad ohne Leistungsbezug aus dem öffentlichen Netz                       |
| 7. Überschusseinspeisung mit Erzeugungsmessung und Speichersystem ohne Lieferung in das öffentliche Netz                          |
| 8. Überschusseinspeisung mit Erzeugungsmessung und Speichersystem im Erzeugungspfad ohne Leistungsbezug aus dem öffentlichen Netz |
| Sondermesskonzept                                                                                                    |
|                                                                                                    |

Wenn Sie "Nein" wählen, werden Ihnen nur Messkonzepte für Ihre Erzeugungsanlage **ohne Speichersystem** in der Auswahlliste angezeigt. Eine Übersicht zu unseren veröffentlichten Messkonzepten finden Sie unter dem roten Button "Messkonzepte".

| Bitte wählen Sie etwas aus                                                                                                    |
|----------------------------------------------------------------------------------------------------|
| •                                                                                                    |
| 1. Volleinspeisung                                                                                                    |
| 2. Virtuelle Volleinspeisung                                                                                                    |
| 3. Überschusseinspeisung                                                                                                    |
| 4. Überschusseinspeisung mit Erzeugungsmessung                                                                                         |
| 9. Überschusseinspeisung von mehreren Erzeugungsanlagen und getrennter Erzeugungsmessung (Kaskade)                                     |
| 10. Überschusseinspeisung von einer Erzeugungsanlage mit getrennter Erzeugungsmessung und unterbrechbarer Wärmepumpe / Ladeeinrichtung |
| 11. Überschusseinspeisung einer Erzeugungsanlage mit unterbrechbarer Wärmepumpe/Ladeeinrichtung                                        |
| 12. Überschusseinspeisung einer Erzeugungsanlage für Mieterstrom (Lieferung an Dritte)                                                 |
| 13. Überschusseinspeisung von mehreren Erzeugungsanlagen für Mieterstrom (Lieferung an Dritte)                                         |
| Sondermesskonzept                                                                                                    |
|                                                                                                    |

Sollte keines der veröffentlichten Messkonzept zutreffen, wählen Sie bitte Sondermesskonzept. In den Anmerkungen können Sie gerne einen Hinweis hinterlassen an welches unserer veröffentlichten Messkonzepte, Ihr Messkonzept angelehnt ist.

Bitte beachten Sie, dass die individuelle Prüfung eines eingereichten Sondermesskonzepts entsprechende Zeit in Anspruch nimmt.

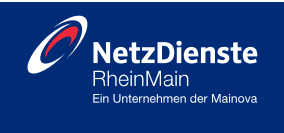

#### 4.4. Zahlungsanspruch und Veräußerungsform

Im weiteren Schritt wählen Sie bitte aus wie die Erzeugungsanlage vergütet werden soll. Hier haben Sie die Möglichkeit neben der Einspeisevergütung auch den Mieterstromzuschlag anzuklicken, wenn Sie das Messkonzept 12. oder 13. ausgewählt haben.

| Zahlungsanspruch und Veräußerungsform           |
|-------------------------------------------------|
| Wie soll die Erzeugungsanlage vergütet werden?* |
| Einspeisevergütung                              |
| Mieterstromzuschlag                             |
| Marktprämie                                     |
| sonstige Direktvermarktung                      |
| Verzicht auf Einspeisevergütung                 |
| Felder mit Sternchen sind Pflichtfelder *       |

#### 4.5. Erfassung technischer Daten

In diesem Schritt werden die technischen Daten der Erzeugungsanlage, des Speichers (falls vorhanden) sowie der/des Wechselrichter/s erfasst.

#### 4.5.1. Technische Daten: Erzeugungsanlage

Für die Datenerfassung der Photovoltaikmodule klicken Sie auf "+Neue Zeile" und geben Sie den Hersteller/Typ Module, Anzahl der Module und die Leistung je Modul an. Das Feld Gesamtleistung wird automatisch auf Basis der Angaben zur Modulanzahl sowie deren Leistungen berechnet und ausgefüllt. Wenn zusätzliche Modulhersteller in Ihrer Anlage verbaut wurden, geben Sie diese separat in einer eigenen Zeile an, in dem Sie erneut auf "+Neue Zeile" anklicken.

| Technische Daten: Erzeugungsan                           | lage                                        |                                       |    |                  |              |
|----------------------------------------------------------|---------------------------------------------|---------------------------------------|----|------------------|--------------|
| Datenerfassung der Photovoltaikmodule                    |                                             |                                       |    |                  |              |
| Wenn mehrere Modulhersteller / -typen in der Photovo     | oltaikanlage verbaut wurden, sind diese sep | arat in einer eigenen Zeile anzugeben |    |                  |              |
| Bitte klicken Sie dafür auf das rote Feld "+ neue Zeile" | *                                           |                                       |    | ٦                | + Neue Zeile |
| Hersteller / Typ Module *                                | Anzahl der Module *                         | Leistung pro Modul *                  |    | Gesamtleistung * |              |
| z.B. Viessmann M400WE                                    | <i>z.B. 10</i> St                           | ück <i>z.B. 420</i>                   | Wp | 0                | kWp          |
|                                                          |                                             |                                       |    | 0 kWp            |              |
| inspeisung *                                             |                                             |                                       |    |                  | _            |
|                                                          |                                             |                                       |    |                  | ~            |
| hasig                                                    |                                             |                                       |    |                  |              |
| hasig                                                    |                                             |                                       |    |                  |              |

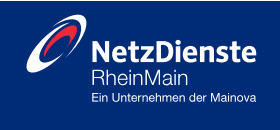

#### 4.5.2. Technische Daten: Speicher

| $\simeq$ | Technische Daten: Speicher                                                                                                    |
|----------|----------------------------------------------------------------------------------------------------|
|          | Anmeldepflicht nach § 14a EnWG - Speicher mit einer Leistung größer 4,2 kW                                                                                                    |
|          | Ab dem 01.01.2024 sind Betreiber von steuerbaren Verbrauchseinrichtungen nach § 14a EnWG (Energiewirtschaftsgesetz) zur Teilnahme an einer netzorientierten Steuerung (temporäre<br>Leistungsbegrenzung im Falle zu hoher Netzauslastung) verpflichtet. Hierzu gehören auch <b>Speicher mit einer Netzanschlussleistung von mehr als 4,2 kW</b> und einem unmittelbaren oder<br>mittelbaren Anschluss in der Niederspannung (Netzebene 6 oder 7). |
| _        | Bitte melden Sie den Speicher zusätzlich als steuerbare Verbrauchseinrichtung an. Weitere Informationen hierzu finden Sie unter: Steuerbare Verbrauchseinrichtungen                                                                                                    |

Hier sind die Angaben für den Speicher einzugeben. Bitte beachten Sie, dass das Feld für die Datenerfassung der Speicher nur dann angezeigt wird, wenn Sie im Schritt 2.3 ein Messkonzept **mit Speicher** (Messkonzept 5, 6, 7 oder 8) oder **ein Sondermesskonzept** auswählen.

| /enn mehrere Speicherhersteller / -typen in der Anlage verbaut wurden, sind diese separat in einer eigenen Zeile anzugeben. |                        |                  |                             |                                        |  |  |  |
|----------------------------------------------------------------------------------------------------|------------------------|------------------|-----------------------------|----------------------------------------|--|--|--|
| Bitte klicken Sie dafür auf das rote                                                                                        | Feld "+ neue Zeile". * |                  |                             |                                        |  |  |  |
|                                                                                                    |                        |                  |                             | + Neue Zeile                           |  |  |  |
| Hersteller / Typ*                                                                                                    | Primärenergieträger *  | Anzahl Speicher* | Nutzbare Speicherkapazität* | Gesamte nutzbare<br>Speicherkapazität* |  |  |  |
|                                                                                                    |                        | Keine Daten      |                             |                                        |  |  |  |
| -                                                                                                    | -                      | -                | -                           |                                        |  |  |  |
| AC- oder DC-gekoppelt ?                                                                                                    |                        |                  |                             |                                        |  |  |  |
|                                                                                                    |                        |                  |                             |                                        |  |  |  |
| Bitte geben Sie an, wie der Speich                                                                                          | her gekoppelt ist.     |                  |                             |                                        |  |  |  |
| <ul> <li>AC-gekoppelt</li> </ul>                                                                                            |                        |                  |                             |                                        |  |  |  |
|                                                                                                    |                        |                  |                             |                                        |  |  |  |

Für die Datenerfassung des Speichers klicken Sie bitte auf "+Neue Zeile" und geben den Hersteller/Typ, Primärenergieträger, Anzahl der Speicher sowie die nutzbare Speicherkapazität an. Das Feld "Gesamte nutzbare Speicherkapazität" wird automatisch auf Basis der Angaben der Anzahl Speicher sowie der nutzbaren Speicherkapazität berechnet und ausgefüllt. Zusätzlich geben Sie bitte an, ob der Speicher AC- oder DC-gekoppelt ist. Im Fall einer AC-Kopplung wird im nächsten Schritt eine zusätzliche Wechselrichterabfrage eingeblendet.

Wenn Sie "Sondermesskonzept" ausgewählt haben, geben Sie bitte an, ob Sie in diesem Fall einen Speicher berücksichtigen wollen. Beachten Sie, dass das Feld für die Datenerfassung der Speicher nur dann angezeigt wird, wenn Sie "Speicher vorhanden" auswählen.

| Yechnische Daten: Speicher - Sondermesskonzept                        |
|-----------------------------------------------------------------------|
| Wollen Sie in Ihrem Sondermesskonzept einen Speicher berücksichtigen? |
|                                                                       |
| kein Speicher                                                         |
| O Speicher vorhanden                                                  |
| Felder mit Sternchen sind Pflichtfelder •                             |

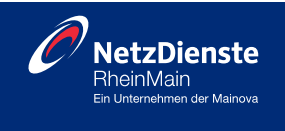

#### 4.5.3. Technische Daten: Wechselrichter

Für die Datenerfassung des Wechselrichters klicken Sie bitte auf "+Neue Zeile" geben Sie bitte den Hersteller/Typ, Anzahl pro Typ, die maximale Scheinleistung sowie die maximale Wirkleistung ein. Die Gesamtleistung wird automatisch berechnet.

| ⊻ Technische Daten                                         | : Wechselrichte                                               | •                  |                    |             |                     |             |           |                |          |               |                       |
|------------------------------------------------------------|---------------------------------------------------------------|--------------------|--------------------|-------------|---------------------|-------------|-----------|----------------|----------|---------------|-----------------------|
| Datenerfassung zum                                         | Wechselrichter der P                                          | notovoltaik        | anlage             |             |                     |             |           |                |          |               |                       |
| Bitte klicken Sie dafür auf d<br>Wenn mehrere Wechselricht | as rote Feld "+ neue Zeile".<br>terhersteller / -typen in der | *<br>Anlage verbau | t wurden, sind die | ese separat | in einer eigenen Ze | eile anzuge | ben.      |                |          |               |                       |
| Hersteller / Typ <b>*</b>                                  | Anzahl pro                                                    | Тур *              | max. Scheinle      | eistung *   | max. Wirkleist      | tung *      | Gesamtsch | einleistung PV | Gesamtwi | rkleistung PV | e Zeile               |
| z.B. SMA / STP 5.5-40                                      | z.B. 1                                                        | Stück              | z.B. 5,5           | kVA         | z.B. 5,0            | kW          | 0         | kVA            | 0        | kW            | $\underline{\otimes}$ |
| -                                                          | -                                                             |                    | -                  |             |                     |             | 0 kVA     |                | 0 kW     |               |                       |

Falls Sie unter b) Technische Daten AC-gekoppelt angeklickt haben erscheint ebenfalls das Feld zur Datenerfassung zum Wechselrichter der Speicher. Bitte geben Sie auch hier den Hersteller/Typ, Anzahl pro Typ, die maximale Scheinleistung sowie die maximale Wirkleistung ein, in dem Sie auf "Neue Zeile" klicken.

| 1                                                                                                    | Datenerfassung zum Wechselrichter der Speicher |                  |                       |                     |                     |  |  |  |
|----------------------------------------------------------------------------------------------------|------------------------------------------------|------------------|-----------------------|---------------------|---------------------|--|--|--|
| Wenn mehrere Wechselrichterhersteller / -typen in der Anlage verbaut wurden, sind diese separat in einer eigenen Zeile anzugeben. |                                                |                  |                       |                     |                     |  |  |  |
| Bitte klicken Sie dafür auf das rote Feld "+ neue Zeile".★                                                                        |                                                |                  |                       |                     |                     |  |  |  |
|                                                                                                    |                                                |                  |                       |                     | + Neue Zeile        |  |  |  |
|                                                                                                    | Hersteller / Typ*                              | Anzahl pro Typ * | max. Scheinleistung * | max. Wirkleistung * | Gesamtwirkleistung* |  |  |  |
|                                                                                                    |                                                |                  | Keine Daten           |                     |                     |  |  |  |
|                                                                                                    | -                                              | -                | ÷                     | -                   | -                   |  |  |  |
|                                                                                                    |                                                |                  |                       |                     |                     |  |  |  |

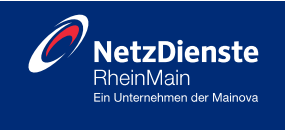

#### 4.6. Abfrage Bestandsanlage

Im Schritt "Abfrage Bestandsanlagen" werden Sie nach bereits bestehenden Erzeugungssanlagen am Netzanschlusspunkt abgefragt. Falls an dem Netzanschlusspunkt bereits eine Bestandsanlage vorhanden ist, wählen Sie bitte "Bestehende Erzeugungsanlage vorhanden" aus. Andernfalls klicken Sie bitte auf "Keine bestehende Erzeugungsanlagen". Wenn es eine bestehende Erzeugungsanlage am Netzanschlusspunkt gibt, werden in den nächsten Schritten die technischen Daten der Anlagen abgefragt.

| 👱 Abfrage Bestandsanlagen                                                                                                    |
|----------------------------------------------------------------------------------------------------|
| Ist bereits eine Bestandsanlage am Netzanschlusspunkt vorhanden?                                                                                                    |
| Sobald eine Bestandsanlage vorhanden ist, muss diese hier zwingend angegeben werden. Sollte die Bestandsanlage nicht berücksichtigt werden, ist die Abwicklung der Abrechnung und<br>Bilanzierung nicht sichergestellt. Ebenso werden die Berichtspflichten an die Übertragungsnetzbetreiber und Behörden nicht richtig dargestellt. Bei einer Bestandsanlage sind auch die<br>Netzkapazitäten vor Ort zu prüfen. |
| Keine bestehende Erzeugungsanlage vorhanden                                                                                                    |
| Bestehende Erzeugungsanlage vorhanden                                                                                                    |
| Die Bestandsanlage ist im Einpoligen Schaltplan (Messkonzept) zu berücksichtigen, der von Ihnen einzureichen ist. Für Hinweise oder Kommentare<br>hierzu können Sie das Feld " Anmerkungen zum Antrag" nutzen.<br>Auswahl der Erzeugungsarten (eine Mehrfachauswahl ist möglich) •                                                                                                    |
|                                                                                                    |
| BHKW (nach KWKG)                                                                                                    |
| Mikro-KWK auf Brennstoffzellen-Basis                                                                                                    |
| Biogas/Biomasse (nach EEG)                                                                                                    |
| U Windkraft                                                                                                    |
| Felder mit Sternchen sind Pflichtfelder*                                                                                                    |

#### 4.7. Abfrage Einspeisemanagement

Sofern ihre Anlage ein Einspeisemanagementsystem benötigt (ab 25kW inklusiv möglich Bestandsanlage am selben Netzanschluss) klicken Sie auf den Button "Bestellformular Einspeisemanagement". Bitte füllen Sie das Formular entsprechend aus und laden Sie es im "Upload Bereich" unter "Bestellformular Einspeisemanagement" hoch.

Bitte wählen Sie in der Auswahlliste welches Einspeisemanagement Sie umsetzen wollen.

| ∠ Abfrage Einspeisemanagement                                    |   |
|------------------------------------------------------------------|---|
| Hier finden Sie das Bestellformular für das Einspeisemanagement: |   |
| Bestellformular Einspeisemanagement                              |   |
| Auswahl des Einspeisemanagements •                               |   |
|                                                                  | ~ |
| Felder mit Sternchen sind Pflichtfelder*                         |   |

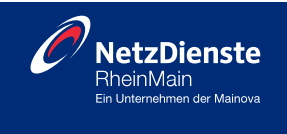

#### 4.8. Upload der Antragsunterlagen

Im Anschluss laden Sie bitte Ihre Antragsunterlagen in PDF oder JPEG/JPG hoch.

Hierzu gehören:

- Einheitenzertifikat des Wechselrichters
- Datenblatt Speicher (Dieses Feld wird nur dann angezeigt, wenn Sie im Schritt "2.3 Betriebsweise" mit Speicher (Messkonzept 5, 6, 7 oder 8) oder ein Sondermesskonzept ausgewählt haben
- Lageplan mit Grundstücksbezeichnung bzw. Flurstücken (Google Maps ist nicht ausreichend)
- Einpoliger Schaltplan (Bitte zeichnen Sie alle verbauten Elemente ein)
- Bestellformular Einspeisemanagement (Dieses Feld wird nur dann angezeigt, wenn Sie in der Auswahlliste unter "4.7 Abfrage Einspeisemanagement" ein Einspeisemanagement ausgewählt haben)

| Laden Sie im nachfolgender                                |                                                                                                    |
|-----------------------------------------------------------|----------------------------------------------------------------------------------------------------|
|                                                           | n Abschnitt bitte Ihre Dokumente hoch. Sie können die Dokumente in PDF oder JPEG/JPG hochladen.                                                    |
|                                                           |                                                                                                    |
| Einheitenzertifikat (Upload mehrere                       | r Dateien möglich, relevant bei mehreren Wechselrichtertypen) • 🕕                                                                                  |
|                                                           | Durchsuchen                                                                                                    |
|                                                           | Keine Dateien                                                                                                    |
| Datenblatt Speicher                                       |                                                                                                    |
|                                                           | Durchsuchen                                                                                                    |
|                                                           | Keine Dateien                                                                                                    |
| agaplan mit Grundetiickebazaichn                          |                                                                                                    |
| Lageplan mit Grundstucksbezeichn                          | Durchsuchen                                                                                                    |
|                                                           |                                                                                                    |
|                                                           | Keine Dateien                                                                                                    |
| Einpoliger Schaltplan *                                   |                                                                                                    |
| Bitte zeichnen Sie alle in der Anlage<br>zusammen passen. | e verbauten Bestandteile mit den Norm gerechten Symbolen ein. Der einpolige Schaltplan muss mit dem in der Antragsstrecke ausgewählten Messkonzept |
|                                                           | Durchsuchen                                                                                                    |
|                                                           | Kaina Dataina                                                                                                    |
|                                                           | Keine Dateien                                                                                                    |
|                                                           |                                                                                                    |

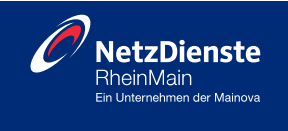

#### 4.9. Anmerkung zum Antrag

Im finalen Schritt akzeptieren Sie bitte die Erklärung zur Netzverträglichkeitsprüfung. Weitere Anmerkungen zu ihrem Antrag können Sie gerne im untenstehenden Feld Anmerkungen einfügen.

| Anmerkung zum Antrag                                                                                                    |
|----------------------------------------------------------------------------------------------------|
| Erklärung zur Netzverträglichkeitsprüfung                                                                                                    |
| Hiermit beauftrage ich die NRM Netzdienste Rhein-Main GmbH mit der Durchführung der Netzverträglichkeitsprüfung. Die Ergebnisbekanntgabe wird per E-Mail versendet. Mir ist bewusst, dass die<br>beantragte Leistung im Rahmen der Netzverträglichkeitsprüfung zunächst nur für 6 Monate reserviert werden kann. Nach Ablauf dieser Frist ist eine neue Netzverträglichkeitsprüfung und damit<br>auch eine neue Anmeldung erforderlich.                                                                                          |
| ✓ Ich akzeptiere die Erklärung zur Netzverträglichkeitsprüfung.*                                                                                                    |
| Anmerkungen zum Antrag                                                                                                    |
|                                                                                                    |
|                                                                                                    |
|                                                                                                    |
| WICHTIGE INFORMATION - bitte lesen                                                                                                    |
| Nach dem Absenden des Antrags können Sie in Ihrem Account unter "Meine NRM>>Bestellungen" den Status Ihrer Anmeldung einsehen.<br>Sobald eine Netzverträglichkeitsprüfung von uns erfolgreich durchgeführt wurde und der Antrag im Status "NVP positiv" oder "Abgeschlossen" ist, können Sie die Erzeugungsanlage in Ihrer<br>Bestellübersicht über den Button "Fertigmeldung / Kopie Anmeldung erstellen" fertig melden.<br>Die Fertigmeldung ist von Ihnen aktiv einzureichen, sobald die Erzeugungsanlage fertiggestellt ist. |
| Sollten Sie die Fertigmeldung nicht einreichen, wird nach 6 Monaten Ihre Anmeldung automatisch storniert. Ohne eine Fertigmeldung kann keine<br>Vergütung ausgezahlt werden.                                                                                                    |
| lder mit Sternchen sind Pflichtfelder*                                                                                                    |
|                                                                                                    |
| Weiter zur Zusammenfassung >                                                                                                    |

Wenn Sie alle Pflichtfelder im Antrag ausgefüllt haben, klicken Sie auf "weiter zur Zusammenfassung".

| Zusammenfassung                                                 |                   |                       |                       |  |  |  |  |  |
|-----------------------------------------------------------------|-------------------|-----------------------|-----------------------|--|--|--|--|--|
| Anmeldung Photovoltaikanlagen nach VDE 4105 Stand 09.08.2024    |                   |                       |                       |  |  |  |  |  |
| Verfügbarkeitsprüfung / Anlagenstandort                         |                   |                       |                       |  |  |  |  |  |
| PLZ                                                             | 60599             |                       |                       |  |  |  |  |  |
| Ort                                                             | Frankfurt am Main | <i>∫</i> <sub>3</sub> |                       |  |  |  |  |  |
|                                                                 |                   |                       |                       |  |  |  |  |  |
| Anmerkung zum Antrag                                            |                   |                       |                       |  |  |  |  |  |
| Ich akzeptiere die Erklärung zur<br>Netzverträglichkeitsprüfung | Ja                |                       |                       |  |  |  |  |  |
| Here a dignomenta pranang.                                      |                   | 2                     |                       |  |  |  |  |  |
|                                                                 |                   |                       |                       |  |  |  |  |  |
|                                                                 |                   |                       | weiter mit Bestellung |  |  |  |  |  |

Bitte überprüfen Sie Ihre Angaben final in der Zusammenfassung und klicken Sie auf "Weiter mit Bestellung".

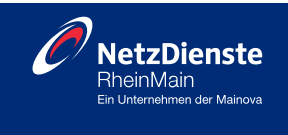

Sie gelangen nun auf Ihren Warenkorb. Hier bestätigen Sie die Richtigkeit und Vollständigkeit ihrer Angaben. Des Weiteren bestätigen Sie, dass Sie die "Datenschutzhinweise der NRM", die "Technischen Anschlussbedingungen (TAB)" sowie die "Verordnungen und Bestimmungen zum Netzanschluss im Stromnetzgebiet der NRM" zur Kenntnis genommen haben und entsprechend akzeptieren. Danach klicken Sie auf "Antrag absenden".

|                                                                                                    | Mein Warenkorb                                                                                              |                                                                       |
|----------------------------------------------------------------------------------------------------|----------------------------------------------------------------------------------------------------|-----------------------------------------------------------------------|
|                                                                                                    | Anmeldung Photovoltaikanlagen nach VDE 4105<br>Stand 09.08.2024<br>Erzeugungsanlagen am Niederspannungsnetz | Antrag bearbeiten  Produkt entfernen  Construction  Antrag ausdrucken |
| Hiermit bestätige ich, dass die im Antrag<br>Netzdienste Rhein-Main GmbH einhalte u<br>Datenschutzhinweise der NRM*<br>Technische Anschlussbedingungen (TA | angegebenen Daten richtig sind, der Wahrheit entsprechen und ich die folgenden Ber<br>nd akzeptiere.<br>B)* | dingungen für den Betrieb meiner Anlage am Netz der NRM               |
| Felder mit Sternchen sind Pflichtfelder                                                                                                    | Kersenschuss im Group Kerstenner der MKW*                                                                   |                                                                       |
| Total: 0,00 €                                                                                                    |                                                                                                    | Antrag absenden                                                       |

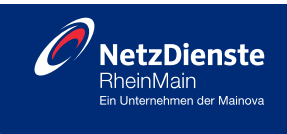

## 5. Antragsstatus und Korrekturmodus

| Status im<br>Netzportal                                                                                                    | Erläuterung                                                                                                    | E-Mail<br>Versand | Wer hat ein ToDo?                                                                                            |
|----------------------------------------------------------------------------------------------------|----------------------------------------------------------------------------------------------------|-------------------|----------------------------------------------------------------------------------------------------|
| In Generierung                                                                                                    | Der Antrag wird aktuell noch im Hintergrund<br>erzeugt und ist noch nicht an unser System<br>übermittelt                | nein              | keiner                                                                                                    |
| Gesendet                                                                                                    | Gesendet Antrag ist bei NRM (Einspeiseteam) eingegangen<br>und wurde noch nicht angefasst                               |                   | Netzbetreiber                                                                                                |
| Zur Korrektur                                                                                                    | Korrektur Der Antrag liegt zur Korrektur beim registrierten User im Netzportal und muss bearbeitet werden               |                   | Person, die den Antrag im<br>Netzportal gestellt hat<br>(i.d.R Anlagenerrichter<br>oder Elektroinstallateur) |
| Im Antrag wurden vom Netzbetreiber Daten<br>Zur Bestätigung angepasst und werden dem registrierten User<br>zur Bestätigung im Netzportal vorgelegt |                                                                                                    | ја                | Person, die den Antrag im<br>Netzportal gestellt hat<br>(i.d.R Anlagenerrichter<br>oder Elektroinstallateur) |
| Korrigiert                                                                                                    | Die Korrektur ist eingegangen wurde aber noch<br>nicht bearbeitet (es wird eine neue<br>Bestellbestätigung versendet)   |                   | Netzbetreiber                                                                                                |
| Bestätigt                                                                                                    | Die Bestätigung ist eingegangen wurde aber<br>noch nicht bearbeitet (es wird eine neue<br>Bestellbestätigung versendet) | ja                | Netzbetreiber                                                                                                |
| NVP angestoßen                                                                                                    | Der Antrag befindet sich aktuell in der<br>Netzverträglichkeitsprüfung                                                  | nein              | Netzbetreiber                                                                                                |
| NVP positiv                                                                                                    | Die Netzverträglichkeitsprüfung wurde bestätigt<br>und eine E-Mail versendet                                            | ја                | Anlagenerrichter,<br>Elektroinstallateur                                                                     |
| NVP negativ                                                                                                    | Die Netzverträglichkeitsprüfung wurde abgelehnt<br>und eine E-Mail versendet                                            | ја                | Anlagenerrichter,<br>Elektroinstallateur                                                                     |
| In Bearbeitung                                                                                                    | Der Antrag wurde bereits von einem Mitarbeiter<br>angesehen und wird bearbeitet                                         | nein              | Netzbetreiber                                                                                                |
| Prüfung zur<br>Freigabe                                                                                                    | Der Antrag liegt zur Prüfung im Vier Augen<br>Prinzip bei einem anderen Mitarbeiter                                     | nein              | Netzbetreiber                                                                                                |
| Abgeschlossen                                                                                                    | Antrag wurde abgeschlossen, da alles vollständig bearbeitet ist                                                         | ја                | keiner                                                                                                    |
| Storniert                                                                                                    | Der Antrag wurde entweder vom registrierten<br>Nutzer oder dem Netzbetreiber storniert                                  | ја                | Nur wenn hierzu ein<br>Kommentar an den<br>registrierten Nutzer mit<br>einem ToDo gesendet<br>wurde.         |

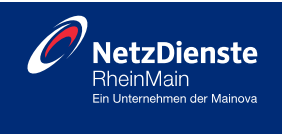

Den Antragsstatus können Sie jederzeit im Menü "Meine NRM" unter "Bestellungen" einsehen. Bei relevanten Statuswechsel erhalten Sie eine E-Mail.

| 2 | Meine NRM    | <b></b> | <u>0</u> |  |
|---|--------------|---------|----------|--|
| > | Bestellungen |         |          |  |
| > | Adressbuch   |         |          |  |
| > | Kontodaten   |         |          |  |
| > | Abmelden     |         |          |  |
| _ |              |         |          |  |

Dabei sind die Anträge in offene, abgeschlossene und alle Bestellungen unterteilt. Wird ein Antrag von Ihnen abgesendet, ist der Antragsstatus erst "In Generierung" und ändert sich anschließend auf "Gesendet". Solange der Antrag noch nicht vom Sachbearbeiter bearbeitet wurde, bleibt der Status auf "Gesendet".

Beispiel:

| Gesendet | 9559 | 60329 Frankfurt<br>am Main<br>Gutleutstr. 12 | Strom | Netzeinspeisung<br>Anmeldung<br>Photovoltaikanla<br>gen nach VDE<br>4105 Stand<br>27.06.2023 | Hans Müller<br>60329 Frankfurt<br>am Main<br>Gutleutstr. 122 | 29.07.2024 |  |
|----------|------|----------------------------------------------|-------|----------------------------------------------------------------------------------------------|--------------------------------------------------------------|------------|--|
|          |      |                                              |       |                                                                                              |                                                              |            |  |

Falls Angaben fehlerhaft sind und Dokumente zu korrigieren sind , werden Sie via E-Mail entweder zur Korrektur oder zur Bestätigung der Änderungen Ihres Antrags aufgefordert. Der Status im Netzportal ändert sich entsprechend auf "Zur Korrektur" oder "Zur Bestätigung".

Wenn Ihnen der Antrag "Zur Korrektur" gesendet wurde, finden Sie in der E-Mail außerdem einen Kommentar vom Sachbearbeiter mit Hinweisen zum Anpassungsbedarf. Wenn Sie auf das Symbol 🖉 klicken können Sie den Antrag korrigieren und ihn erneut absenden. Klicken Sie dafür auf den Button Anderungen speichern

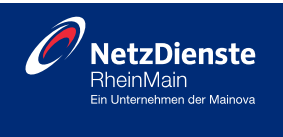

Wenn Ihnen der Antrag "Zur Bestätigung" gesendet wurde, werden Ihnen die von der NRM vorgenommenen Änderungen farblich grün hervorgehoben

Wenn Sie auf das Symbol 😢 klicken, wird Ihnen ein PDF des geänderten Antrags angezeigt und Sie können die Änderungen bestätigen. Sollten Sie mit den Änderungen nicht einverstanden sein, können Sie in den Korrekturmodus wechseln, indem Sie auf den Button "Angaben korrigieren" klicken. Wenn Sie mit den Änderungen einverstanden sind, klicken Sie auf den Button "Änderungen bestätigen".

|      | - |                |                    |                                                 | · · · · · · · · · · · · · · · · · · ·                 |   |  |
|------|---|----------------|--------------------|-------------------------------------------------|-------------------------------------------------------|---|--|
|      |   |                | Nein               | anlage vergütet                                 | Wie soll die Erzeugungsa                              |   |  |
|      |   |                | Nein               | anlage vergütet<br>inspeisevergütung            | Wie soll die Erzeugungsa<br>werden? - Verzicht auf Ei |   |  |
| -    |   |                | a Zeile".          | <b>zeugungsanlage</b><br>f das rote Feld "+ neu | Technische Daten: Er                                  |   |  |
|      | - | Gesamtleistung | Leistung pro Modul | Anzahl der Module<br>230 Stück                  | Hersteller / Typ Module                               |   |  |
| N    |   | 96,6 kWp       | -                  | -                                               | -                                                     |   |  |
| 645° |   |                | 1-phasig           |                                                 | Netzeinspeisung                                       |   |  |
| -    | _ |                |                    |                                                 |                                                       | - |  |
|      |   |                |                    | echselrichter                                   | Technische Daten: W                                   |   |  |
| 1    |   | 96,6 kWp       | -<br>I-phasig      | -                                               | •<br>Netzeinspeisung                                  |   |  |

Wenn der Antrag "Zur Korrektur" bei Ihnen liegt, wird der Antrag in der Bestellübersicht gelb markiert und das Kommentarsymbol wird blau hervorgehoben.

| Zur Korrektur      | 9559 | 60329 Frankfurt<br>am Main<br>Gutleutstr. 12 | Strom | Netzeinspeisung<br>Anmeldung<br>Photovoltaikanla<br>gen nach VDE<br>4105 Stand<br>27.06.2023 | Hans Müller<br>60329 Frankfurt<br>am Main<br>Gutleutstr. 122 | 29.07.2024 |                                                                                                    |
|--------------------|------|----------------------------------------------|-------|----------------------------------------------------------------------------------------------|--------------------------------------------------------------|------------|----------------------------------------------------------------------------------------------------|
| Zur<br>Bestätigung | 9557 | 60329 Frankfurt<br>am Main<br>Gutleutstr. 12 | Strom | Netzeinspeisung<br>Anmeldung<br>Photovoltaikanla<br>gen nach VDE<br>4105 Stand<br>27.06.2023 | Hans Müller<br>60329 Frankfurt<br>am Main<br>Gutleutstr. 122 | 29.07.2024 | <ul> <li>✓ ×</li> <li></li> <li></li></ul> |

Wenn alle Daten korrekt sind, wird die Netzverträglichkeitsprüfung (NVP) durchgeführt. Sobald die NVP eingeleitet wird, ändert sich der Antragsstatus auf "NVP angestoßen".

Bei einer negativen NVP erhalten Sie eine E-Mail und der Status in Ihrem Netzportal ändert sich auf "NVP negativ". Bei einer positiven NVP erhalten Sie ebenfalls eine E-Mail. Der Antragsstatus ändert sich auf "NVP positiv".

Sobald ihr Antrag im Status NVP positiv steht und somit die Netzverträglichkeitsprüfung abgeschlossen wurde, können Sie Ihre Anlage inklusive Zählersetzung fertigstellen. Nach der Fertigstellung ist die Fertigmeldung Ihrer Anlage einzureichen.

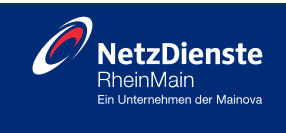

## 6. Buttons in der Bestellübersicht

Die Bedeutung der Buttons ist wie folgt:

| Symbol     | Anzeigename                                  | Erläuterung                                                                                                    |
|------------|----------------------------------------------|----------------------------------------------------------------------------------------------------|
| ×          | Stornieren                                   | Sie haben die Möglichkeit den Antrag zu stornieren.                                                                                                    |
| đ          | Zusammenfassung                              | Sie können den Antrag als PDF-Datei herunterladen oder drucken.                                                                                                    |
| ٦          | Fertigmeldung /<br>Kopie Anmeldung erstellen | Sie können eine Kopie des bereits abgesendeten Antrags<br>erzeugen, wenn für einen weiteren Antrag nur wenige<br>Anmeldedaten zu ändern sind.<br>Wenn der Antrag im Status "NVP positiv" steht, können<br>Sie nach Fertigstellung der Anlage, eine Fertigmeldung<br>anstoßen. |
| ۲          | Antrag anzeigen                              | Sie können sich die ausgefüllte Antragsstrecke anzeigen lassen.                                                                                                    |
| (C)<br>(C) | Kommentar anzeigen                           | Sie können sich alle Kommentare zum Antrag anzeigen<br>lassen. Ist das Symbol blau, haben Sie einen ungelesenen<br>Kommentar zu Ihrem Antrag                                                                                                    |
|            | Dokumente anzeigen                           | Die NRM hat die Möglichkeit Ihnen über diese Funktion<br>ein Dokument zur Verfügung zu stellen.                                                                                                    |
| Ø          | Bearbeiten                                   | Dieser Button taucht nur im Status "Zur Korrektur" auf.<br>Mit Klick auf den Button haben Sie die Möglichkeit den<br>Antrag zu korrigieren und die Uploads zu löschen und neu<br>hochzuladen.                                                                                 |
| Ø          | Änderungen bestätigen                        | Dieser Button taucht nur im Status "Zur Bestätigung" auf.<br>Mit Klick auf den Button können Sie den von uns<br>gesendeten Änderungsvorschlag prüfen und ggf.<br>annehmen                                                                                                    |

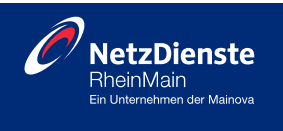

### 7. Fertigmeldung

Um die Fertigmeldung zu erstellen, klicken Sie bitte auf den Button <sup>(1)</sup> und es erscheint ein neues Fenster, mit einer Auswahlliste.

**Wichtig:** Die Fertigmeldung wird in der Auswahlliste nur dann angezeigt, wenn der Antrag im Status "NVP positiv" oder "Abgeschlossen" ist.

| E<br>Bestellung | jen Adress      | )<br>sen            |                                             |        |                                                                                                    |                                                              |               |              |         |                                                                                                    |
|-----------------|-----------------|---------------------|---------------------------------------------|--------|----------------------------------------------------------------------------------------------------|--------------------------------------------------------------|---------------|--------------|---------|----------------------------------------------------------------------------------------------------|
| Offene Abges    | schlossene Alle |                     |                                             |        |                                                                                                    |                                                              |               |              |         |                                                                                                    |
| Suchen          |                 |                     |                                             |        |                                                                                                    |                                                              |               |              |         | Q                                                                                                    |
| Status          | Antragsnummer   | Anschlussnehm<br>er | Anschlussort                                | Sparte | Antragsart                                                                                                    | Antragssteller                                               | Absende-Datum | Terminstatus | Angebot | Aktionen                                                                                                    |
| NVP positiv     | 10128           |                     | 60388 Frankfurt<br>am Main<br>Gwinnerstr. 5 | Strom  | Netzeinspeisung<br>Anmeldung<br>Photovoltaikanla<br>gen nach VDE<br>4105 Stand<br>09.08.2024 -<br>aktuelle Version<br>Produktivsystem | Stephanie Wolf<br>60486 Frankfurt<br>am Main<br>Solmsstr. 28 | 29.10.2024    |              |         | <ul> <li>↑</li> <li>↑</li></ul> |

| Antragsdaten kopieren                     |                 |        |
|-------------------------------------------|-----------------|--------|
| Kopie erstellen und Daten übernehmen für: | Fertigmeldung   | ~      |
|                                           | Fertigmeldung   |        |
|                                           | Kopie Anmeldung | rechen |

Wenn Sie die Fertigmeldung auswählen, werden alle Antragsdaten aus der Anmeldung in die Fertigmeldung übernommen und es wird zu Beginn ein zusätzlicher Schritt zur Datenerfassung der Fertigmeldungsdaten (Inbetriebnahmedatum, SEE-Nummer etc.) angezeigt.

Sollten sich Daten im Rahmen der Fertigstellung der Anlage geändert haben, sind die aus der Anmeldung übernommenen Daten entsprechend anzupassen.